# Jak zarejestrować się na szczepienie przez mojeID

- 1. Należy wejść na stronę : https://pacjent.gov.pl/
- 2. Kliknij przycisk "e-rejestracja".

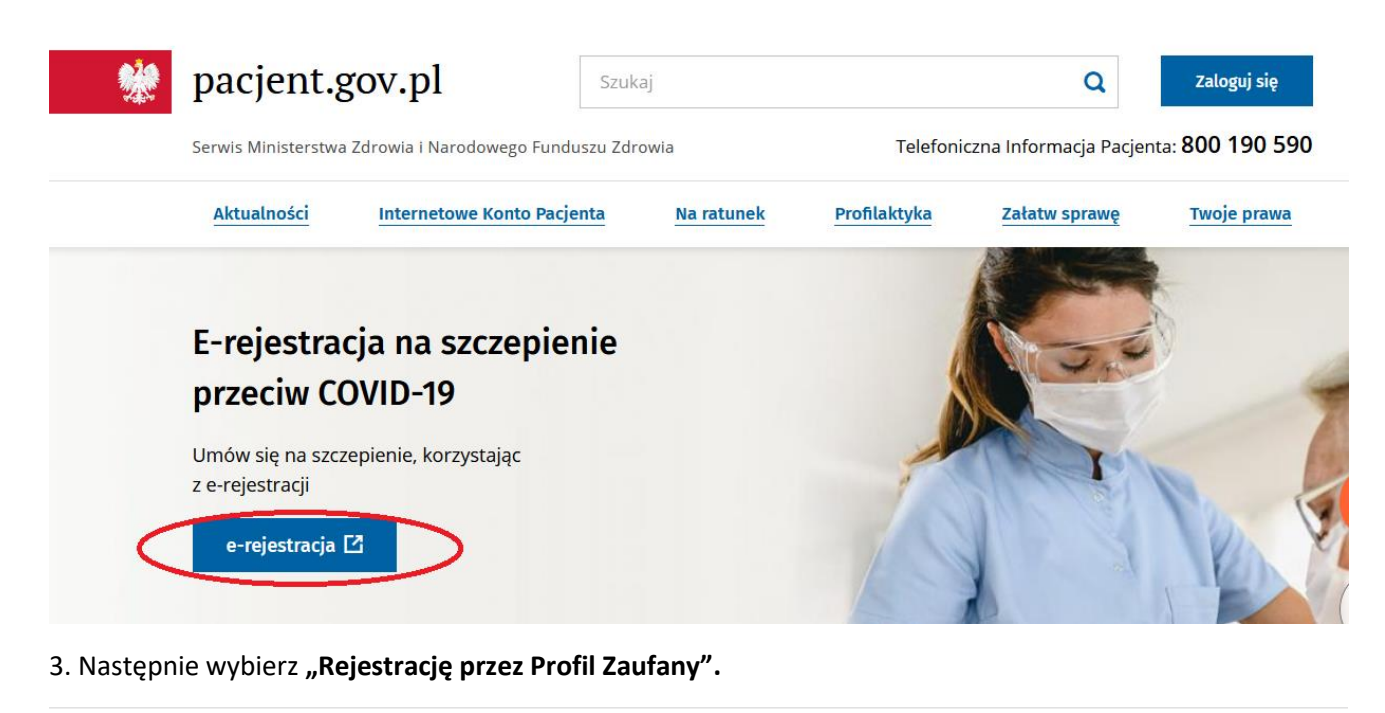

| <b>%</b> | e-rejestracja.gov.pl <sup>Rejestracja</sup><br>Wizyt Pacjenta                          |                          | Pomoc @                                                                                                    |
|----------|----------------------------------------------------------------------------------------|--------------------------|----------------------------------------------------------------------------------------------------|
|          | Witaj w Rejestracji Wizyt Pa                                                           | cjenta na s              | zczepienia przeciw COVID-19                                                                                                    |
|          | ieraz w szybki sposob mozesz zapisac się na termin szcze<br>Wybierz sposób rejestracji | sienia przeciw COVID-19, | nawet jak nie masz proniu zauranego.                                                                                                    |
|          | Rejestracja bez Profilu<br>Zaufanego<br>Prosty sposób, by umówić się na szczepienie.   | lub                      | Rejestracja przez Profil Zaufany<br>Zalogowanie przez Profil Zaufany umożliwia<br>zarządzanie terminem wizyty oraz danymi<br>kontaktowymi. |
|          | Nazwisko Nr PESEL                                                                      | <                        | Zaloguj się przez login.gov.pl 🖪                                                                                                    |
|          | Nr telefonu                                                                            |                          |                                                                                                    |
|          | Zaloguj się                                                                            |                          |                                                                                                    |

4. Następnie należy wybrać ikonę "Grupa BPS" – z prawej dolnej strony ekranu.

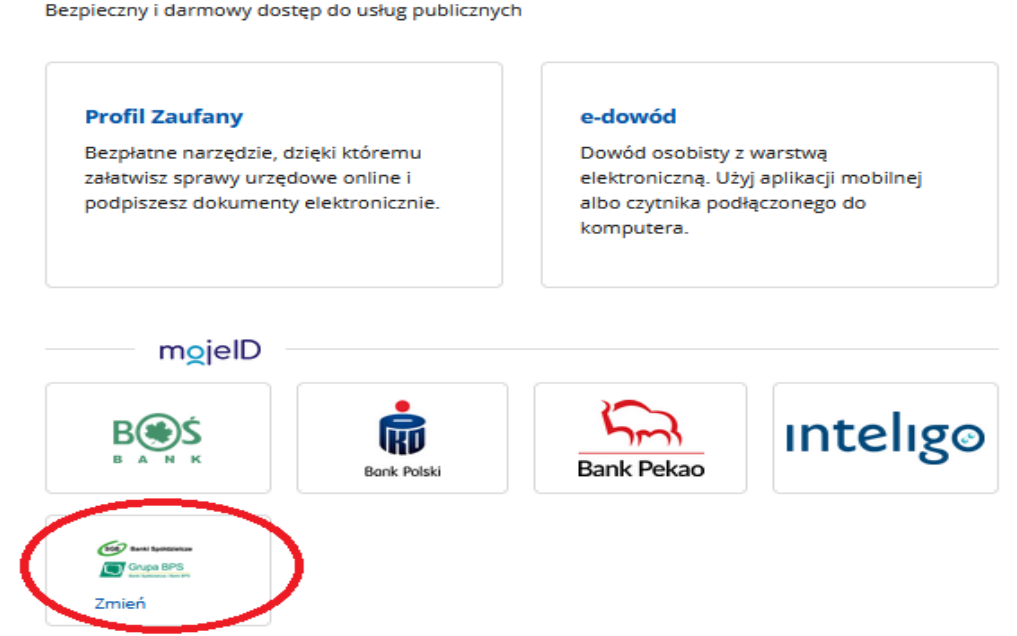

5. Wybieramy z listy po prawej województwo i nawę Banku lub nazwę Banku z listy po lewej, po czym następuje przekierowanie na stronę logowania systemu bankowości elektronicznej: ebank.bsszczytno.pl Zaloguj się do niej.

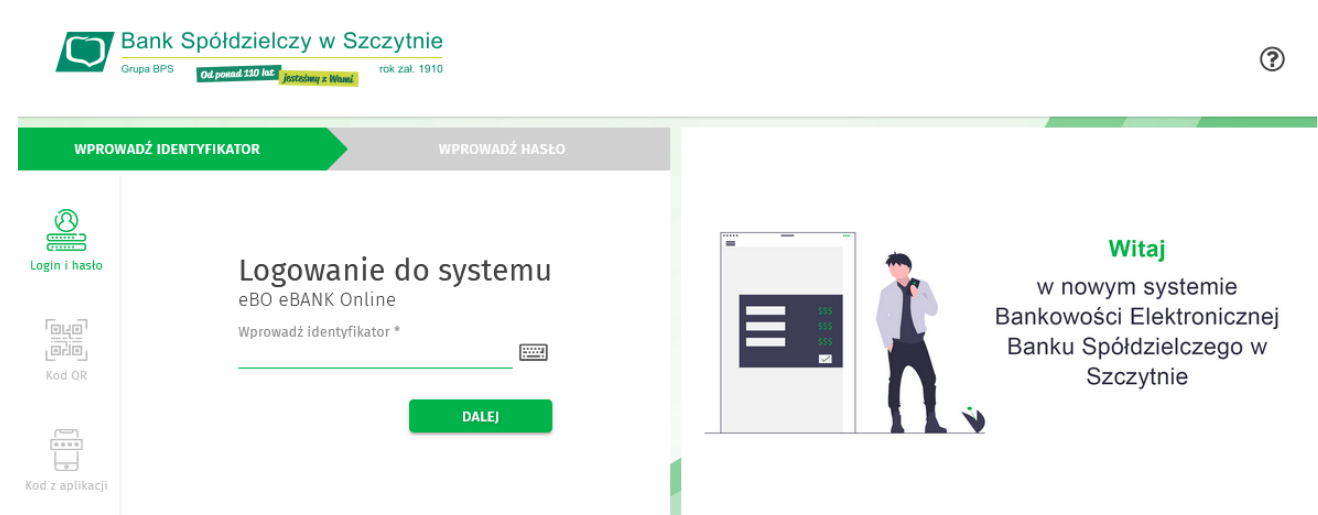

6. Po zalogowaniu do systemu EBO, zostaniesz poproszony o wyrażenie zgody na przekazanie Twoich danych potwierdzających tożsamość "Wniosek o wydanie Środka Identyfikacji Elektronicznej...", który należy potwierdzić przyciskiem "wyrażam zgodę" i autoryzować. Zanim to zrobisz, upewnij się, czy w Twoich danych poprawny jest adres e-mail oraz numer telefonu. W przypadku braku tych danych w Banku, nie uda Ci się potwierdzić swojej tożsamości.

## Wybierz sposób logowania

Bezpieczny i darmowy dostęp do usług publicznych

Wniosek o wydanie Środka Identyfikacji Elektronicznej i przekazanie danych identyfikujących pochodzących ze Środka Identyfikacji Elektronicznej

### Oświadczam, że

1. zapoznałam/em się z Regulaminem wydawania środków identyfikacji elektronicznej i przekazywania informacji w ramach mojeID i zobowiązuję się do przestrzegania jego postanowień,

- 2. wskazane poniżej moje dane identyfikujące są prawidłowe i aktualne,
- 3. wnioskuję o wydanie mi Środka Identyfikacji Elektronicznej, o którym mowa w powyższym Regulaminie,
- 4. wyrażam zgodę na przetwarzanie moich danych osobowych przez Bank w celu niezbędnym do świadczenia Usługi Identyfikacji.

Zgodnie z ogólnym rozporządzeniem o ochronie danych (RODO) Bank informuje, że jest administratorem danych osobowych Klienta wnioskującego o wydanie Środka Identyfikacji Elektronicznej, będzie przetwarzał dane osobowe w celu niezbędnym do świadczenia usługi Usługi identyfikacji, Klientowi przysługuje prawo dostępu do danych oraz ich poprawiania, a podanie danych jest dobrowolne, lecz niezbędne do świadczenia Usługi identyfikacji.

Jednocześnie, w celu skorzystania z usług administracji publicznej:

 wyrażam zgodę na przekazanie z powyższego Środka Identyfikacji Elektronicznej do Węzeł Krajowy - login.gov.pl (Profil Zaufany) za pośrednictwem Banku Polskiej Spółdzielczości S.A. z siedzibą w Warszawie oraz Krajowej Izby Rozliczeniowej S.A. z siedzibą w Warszawie moich poniższych danych, w tym potwierdzających moją tożsamość:

# Pierwsze imię Nazwisko Numer PESEL Data urodzenia Adres mailowy WAŻNE! Sprawdź poprawność wyświetlonego adresu e-mail. Na ten adres wysyłane będą komunikaty związane z funkcjonowaniem Twojego profilu zaufanego. Bład w adresie może spowodować że osoby trzecie otrzymają te informacje. Jeśli adres jest niepoprawny, prosimy przerwać rejestrację i skontaktować się ze swoim bankiem w celu aktualizacji danych. Potwierdzony numer telefonu 2. upoważniam Bank do przekazania Bankowi Polskiej Spółdzielczości S.A. z siedzibą w Warszawie oraz Krajowej Izbie Rozliczeniowej S.A. z siedzibą w Warszawie informacji, że jestem Klientem Banku.

7. Następnie zostaniesz przekierowany na rządową stronę Rejestracji, gdzie trzeba sprawdzić swoje dane: Nr telefonu i adres e-mail oraz zaakceptować wszystkie zgody. W kolejnym kroku klikamy **"Dalej".** 

# Witaj w Rejestracji Wizyt Pacjenta na szczepienia przeciw COVID-19 Uzupełnij swoje dane Aby wyszukać termin wizyty na szczepienie przeciw COVID-19 prosimy o potwierdzenie swoich danych kontaktowych Twoje dane kontaktowe Edytuj swoje dane Numer telefon +487 Adres e-ma @wp.pl e-Rejestracja wymaga udzielenia poniższych zgód Akceptuję regulamin usługi \* min usługi "e-Rejestracja" 🕑 Wyrażam zgodę na przetwarzanie przez Ministra Zdrowia moich danych osobowych obejmujących imię i nazwisko, numer PESEL, numer i seria dokumentu tożsamości, numer telefor adres poczty elektronicznej, adres miejsca zamieszkania, oraz jednostkowych danych medycznych, a także informacji niezbędnych do przeprowadzenia szczepień (w tym dany zawartych w skierowaniu) w centralnym elektronicznym systemie rejestracji na szczepienia ochronne przeciwko COVID-19 (system e-Rejestracji) w celu rejestracji na wykonar szczepienia ochronnego przeciwko COVID-19 i udzielenia świadczenia opieki zdrowotnej. \* Polityka prywatności 🖍 Wyrażam zgodę na udostępnianie moich danych osobowych pracownikowi medycznem \* Pola oznaczone gwiazdką są obowiązkowe Dalei

8. Teraz pozostało tylko wybranie terminu, miejsca szczepienia oraz rodzaju szczepionki. Po zatwierdzeniu otrzymasz informację o Twojej wizycie i skierowaniu na szczepieniu.

| ienie przeciw COVID-19 zap<br>Typ szczepi<br>Anuluj | ianowana<br>Dawka 1<br>ionki Pfi<br>wizytę                    |
|-----------------------------------------------------|---------------------------------------------------------------|
|                                                     |                                                               |
| zep                                                 | z <b>zepienie przeciw COVID-19</b><br>Typ szczepi<br>Anuluj 1 |